# En la CEMID contamos con dos modalidades para realizar sus pagos.

## Pago por módulo de estudiantes

### **Correo electrónico**

#### COMOREALIZAR DAGOS COMOREALIZAR BAGOS Companya el códico Data ver el video Comore el video Comore el video Comore el video

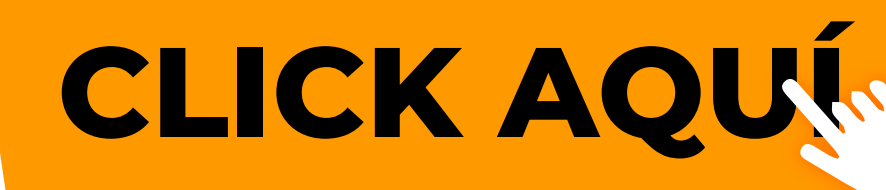

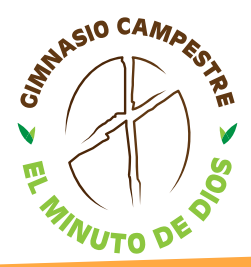

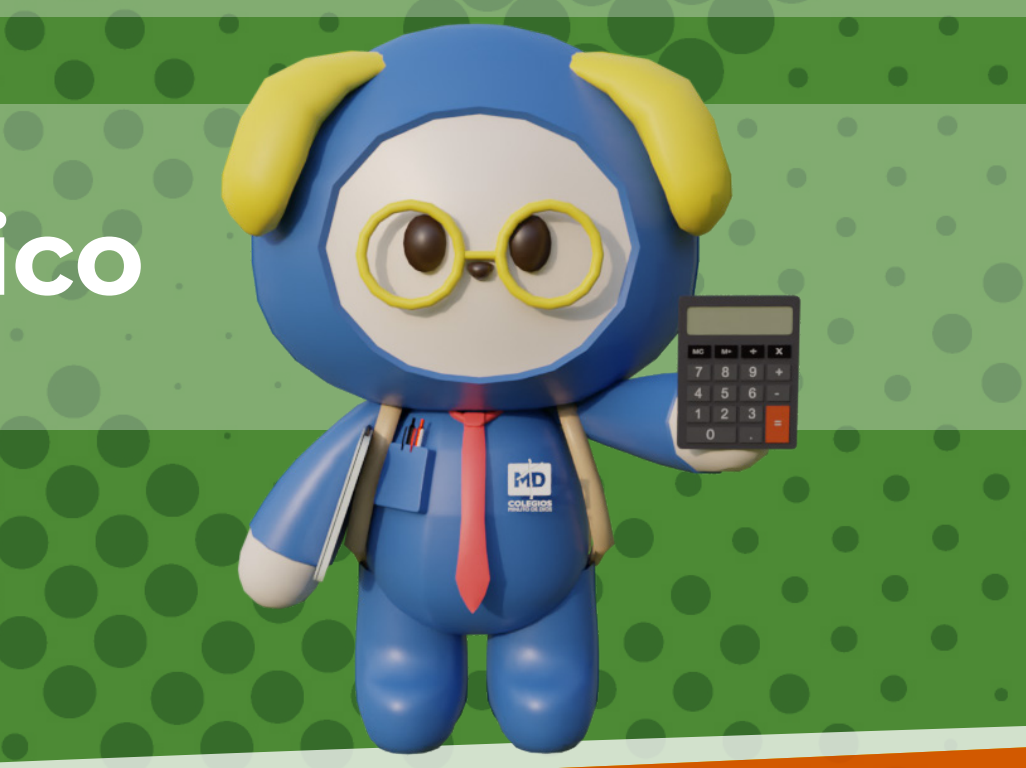

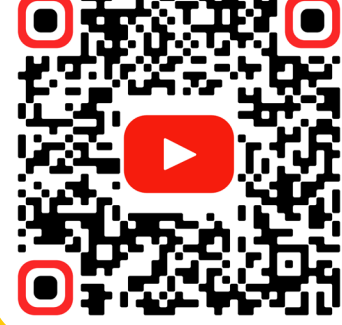

## PAGO POR MÓDULO DE ESTUDIANTE

### Ingresa a la página del Colegio www.gimnasiocampestreelminutodedios.edu.co

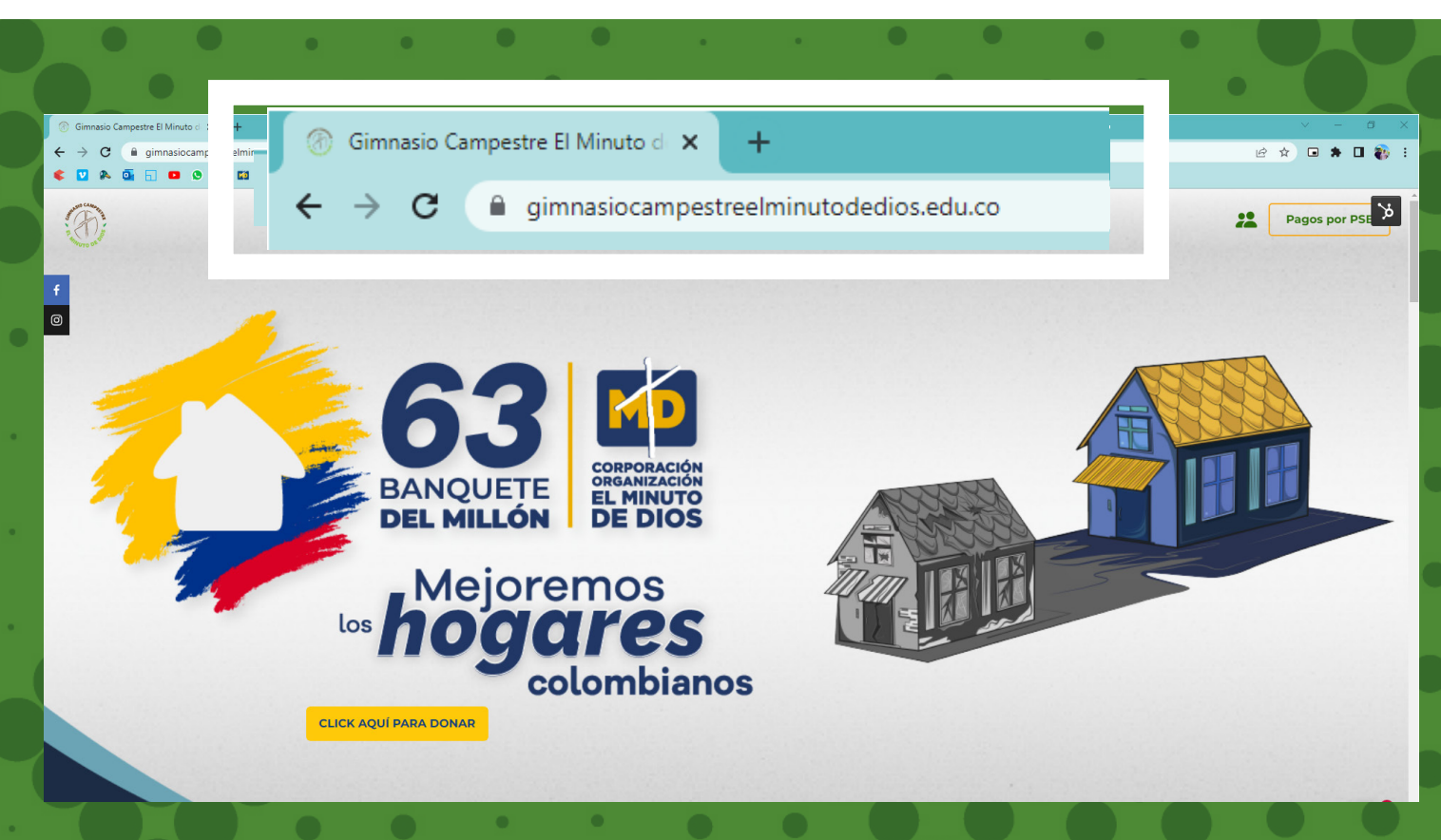

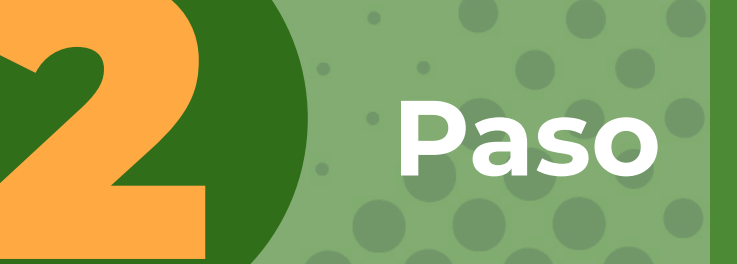

Paso

### Dar click al módulo estudiantes y padres de familia https://intranet.cemid.org/EstudiantesNET/

lódulo Estudiantes y

EMID VIRTUAL (curse

Pagos

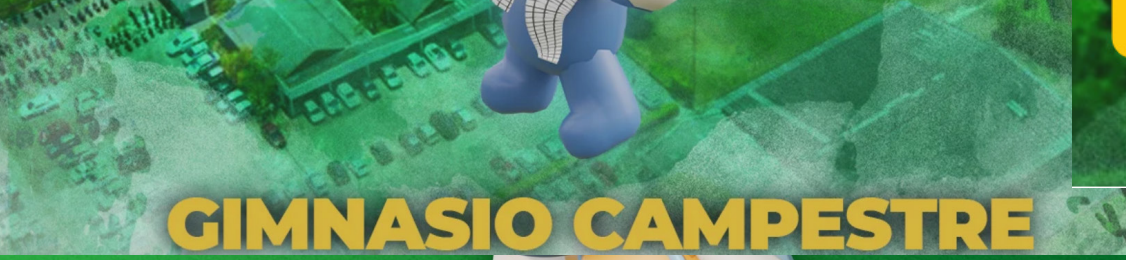

## PAGO POR MÓDULO DE ESTUDIANTE

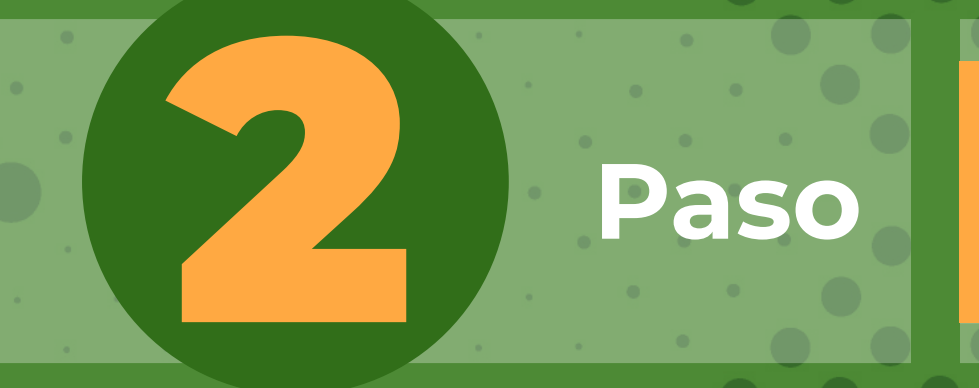

### Igualmente lo puedes encontrar en este módulo https://intranet.cemid.org/EstudiantesNET/

n 💶 🗴 M 🖽 💎 🗿 🖬 🕸 🕢 💭 😈 🔍 💷 🌾 🚆 Vive tu Colegio Servicios Visítanos Contáctar Circulare VIVE TU M, **COLEGIO** Oraciona  $\bigcirc$ **{**  $\bigtriangledown$ MÓDULO **ESTUDIANTES Y** DMINISTRADORI DOCENTES PADRES DE FAMILIA

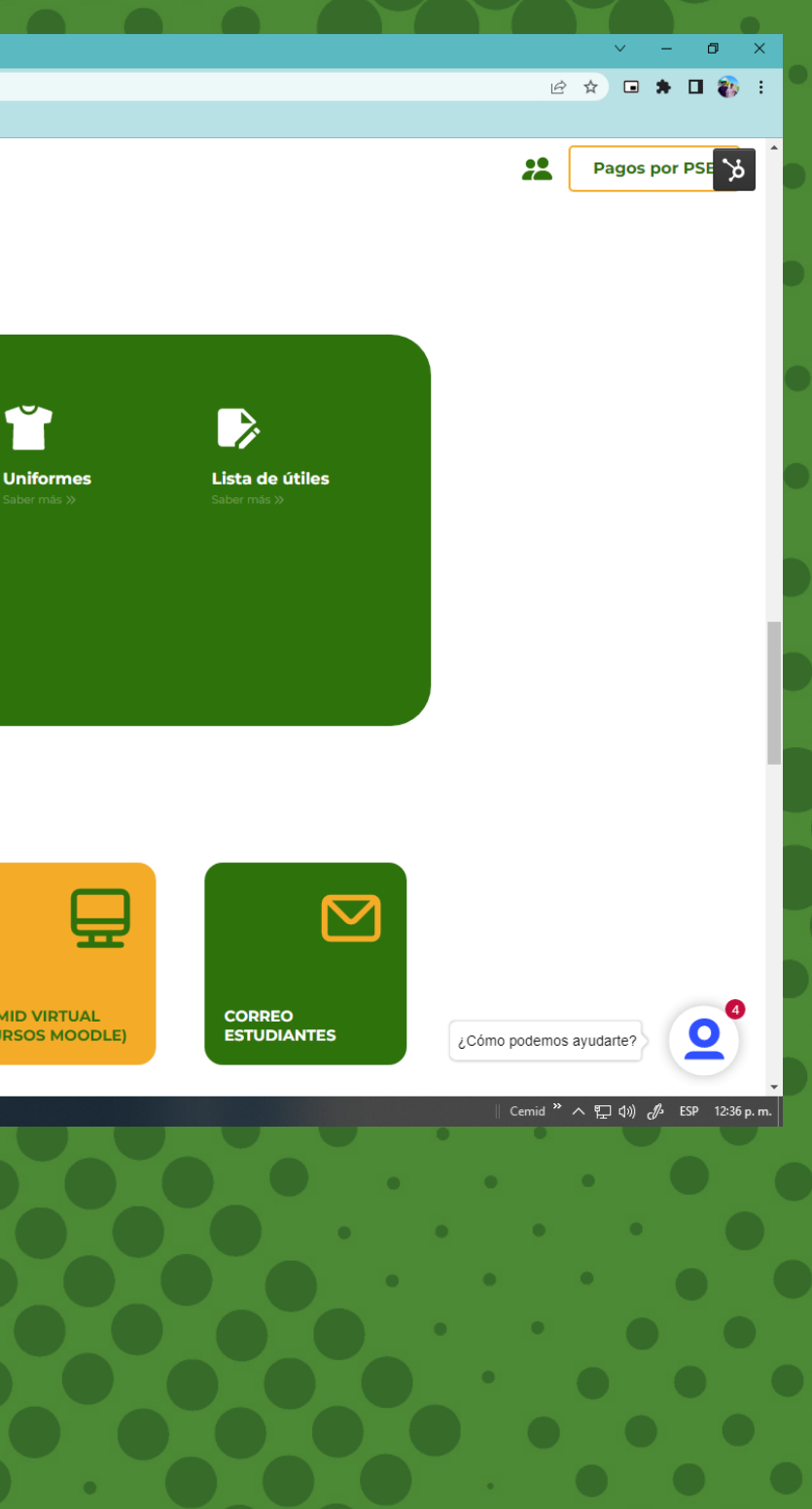

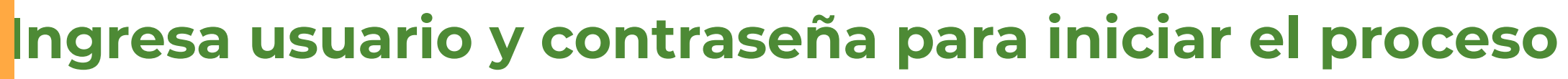

Paso

Paso

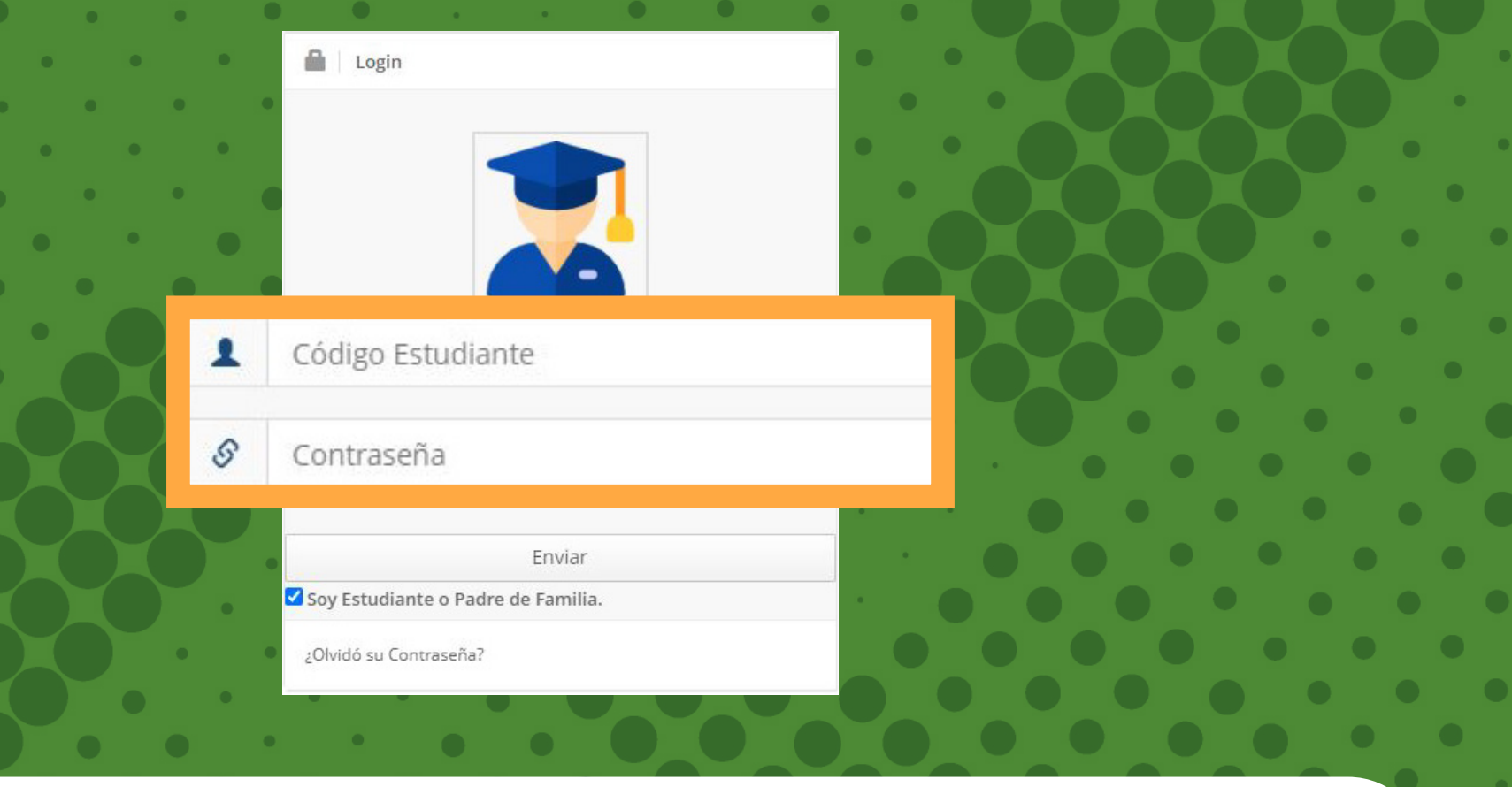

### En el menú principal selecciona el botón: ESTADO DE CUENTA

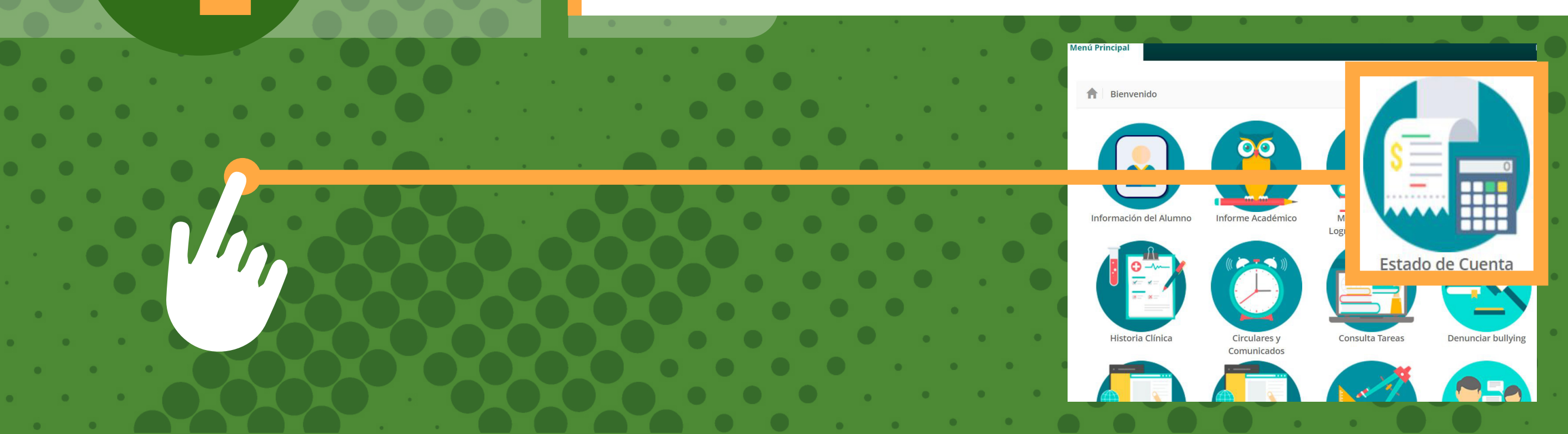

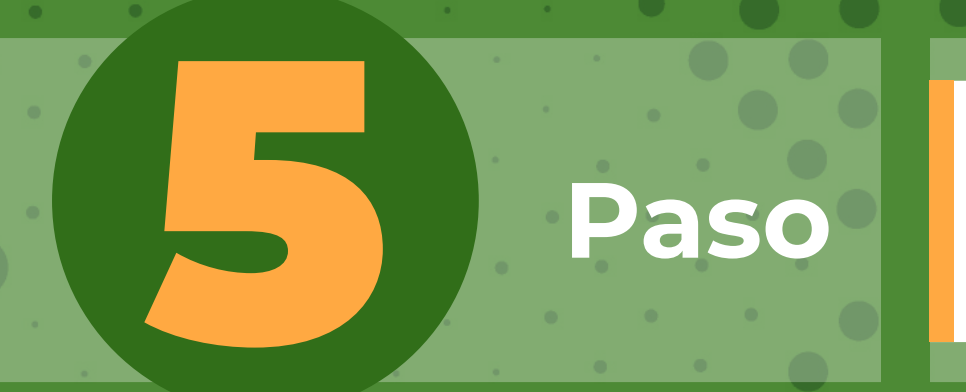

En la Parte inferior encontraras nuestros dos medios de pago

#### Recibos para pago

FACTURA AUTOMÁTICA Marzo 2022 de 01-03-2022 a 10-03-2022 TODOS

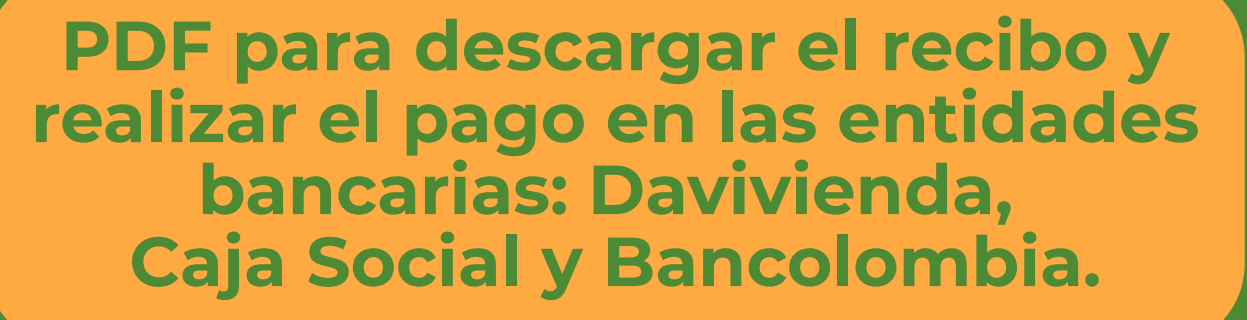

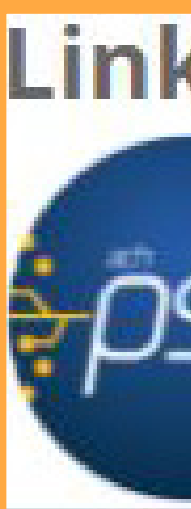

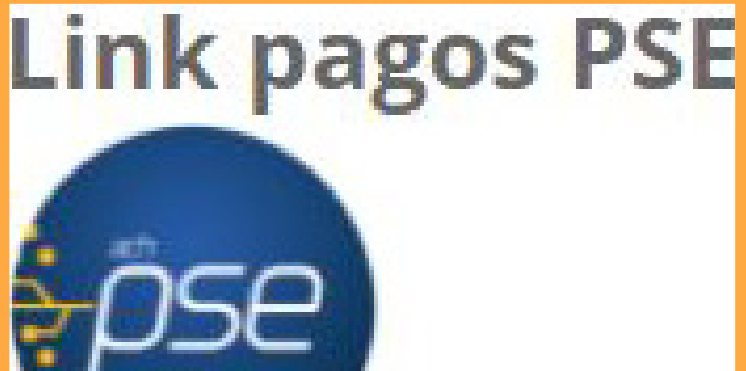

**Botón de link pagos PSE para que realice** el pago en línea.

### Pago PSE

### Diligenciar la información solicitada (paso 5)...

Paso

**CREAR LINK DE PAGO** 

Valor a pagar: **484.203** 

Fechá máxima para pago: 10-03-2022

FACTURA AUTOMÁTICA Marzo 2022

or favor, los datos de la persona que va a **REALIZAR ESTE PAGO** por PSE o tarjeta de crédito.

Jna vez culmine el procedimiento será dirigido a esta página para que pueda verificar el estado de la transacción

| Tipo Documento           | Número de documento | Apellidos |
|--------------------------|---------------------|-----------|
| Cédula de ciudadanía 🗸 🗸 | Número de documento | Apellidos |

Cuenta de correo electrónico

Cuenta de correo electrónico

#### **CREAR LINK DE PAGO**

Valor a pagar: 484.203

Fechá máxima para pago: 10-03-2022

FACTURA AUTOMÁTICA Marzo 2022

#### El link para pago se generó satisfactoriamente

#### De click aquí para ir a pagar

Una vez culmine el procedimiento será dirigido a esta página para que pueda verificar el estado de la transacción.

Debes dar click en el botón con el mensaje "EL LINK PARA **PAGOS SE GENERO** SATISFACTORIAMENTE"

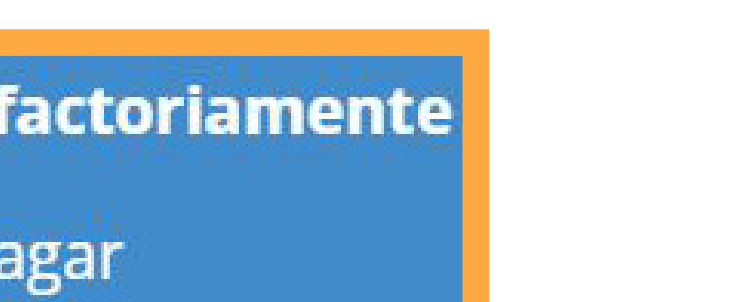

| Nombre           |        |
|------------------|--------|
| Nombre           |        |
| Número de celula | ar     |
| Número de ce     | lular  |
| Aceptar          | Cerrar |
|                  | •      |

| Nombre            |
|-------------------|
| Nombre            |
| Número de celular |
| Número de celular |

## CORREO ELECTRÓNICO

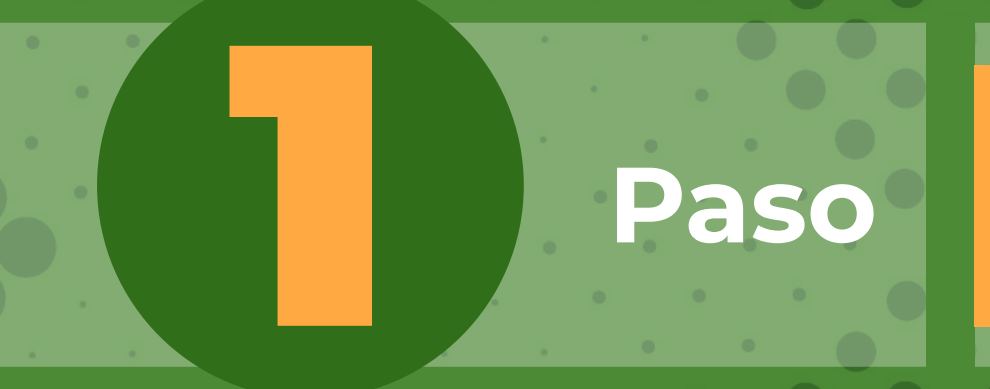

Este es el correo

que recibirá cada mes

Al correo registrado en el proceso de matrícula, los 5 primeros días de cad mes le llegará el estado de cuenta, junto al link de pago, el cual lo redireccionará a las siguientes opciones:

E**nviado el:** jueves, 3 de marzo de 2022 8:43 a.m. ara: Pepita Pérez <pepitaperez@colegiosminutodedios.edu.co> unto: RECIBO DE PAGO 2022-03

#### OLEGIO MINUTO DE DIOS

stimado padre de familia del estudiante PEPITO PÉREZ, se ha generado su factura correspondiente a los costos académicos del período 2022-03

| VALOR DE LA FACTURA CON DESCUENTO | 1.461.088  |
|-----------------------------------|------------|
| SALDO ANTERIOR                    | 0          |
| TOTAL A PAGAR CON DESCUENTO       | 1.461.088  |
| FECHA LÍMITE DE PAGO              | 25-03-2022 |

CODIGO DE ESTUDIANTE XXXXX

GRADO 11-1

ESTADO DE SU OBLIGACION MES ANTERIOR 🛛 USTED SE ENCUENTRA AL DÍA. AGRADECEMOS SU PAGO OPORTUNO QUE NOS PERMITE CONT

#### **Recibos para pago**

FACTURA AUTOMÁTICA Marzo 2022 de 01-03-2022 a 10-03-2022 TODOS

PDF para descargar el recibo y realizar el pago en las entidades bancarias: Davivienda, Caja Social y Bancolombia.

#### Link pagos PSE

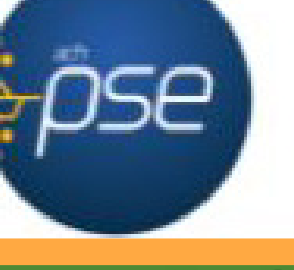

**Botón de link pagos PSE para que realice** el pago en línea.

### Pago PSE

Apellidos

Apellidos

### Diligenciar la información solicitada (paso 5)...

Paso

Cuenta de correo electrónico

Cuenta de correo electrónico

Cédula de ciudadanía

**CREAR LINK DE PAGO** 

Fechá máxima para pago: 10-03-2022 FACTURA AUTOMÁTICA Marzo 2022

Valor a pagar: 484.203

Tipo Documento

#### **CREAR LINK DE PAGO**

Valor a pagar: 484.203

Fechá máxima para pago: 10-03-2022

FACTURA AUTOMÁTICA Marzo 2022

## El link para pago se generó satisfactoriamente

#### De click aquí para ir a pagar

Una vez culmine el procedimiento será dirigido a esta página para que pueda verificar el estado de la transacción.

or favor, los datos de la persona que va a **REALIZAR ESTE PAGO** por PSE o tarjeta de crédito. Una vez culmine el procedimiento será dirigido a esta página para que pueda verificar el estado de la transacci

Número de documento

Número de documento

Debes dar click en el botón con el mensaje " EL LINK PARA **PAGOS SE GENERO** SATISFACTORIAMENTE"

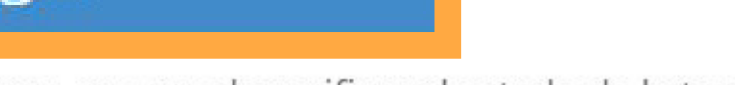

| n. | •                 |
|----|-------------------|
|    | Nombre            |
|    | Nombre            |
|    | Número de celular |
|    | Número de celular |
|    | Aceptar Cerrar    |
|    |                   |
|    |                   |

## **CORREO ELECTRÓNICO**

### Ingresa a la página del Colegio www.gimnasiocampestreelminutodedios.edu.co

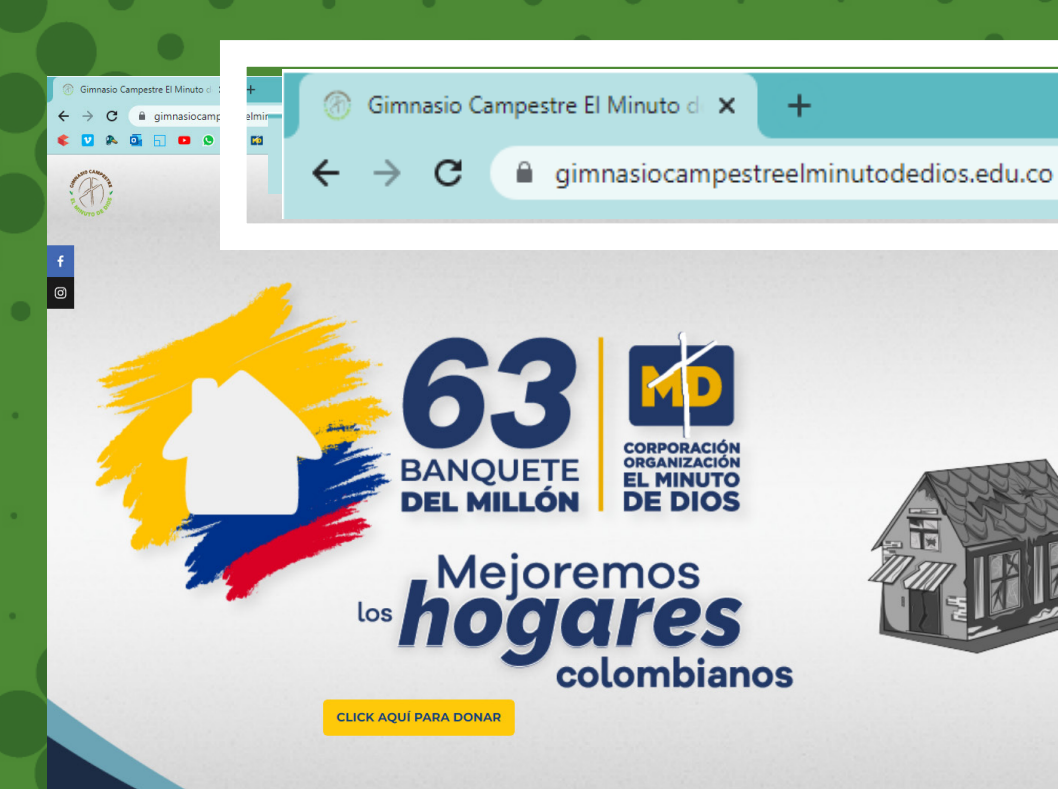

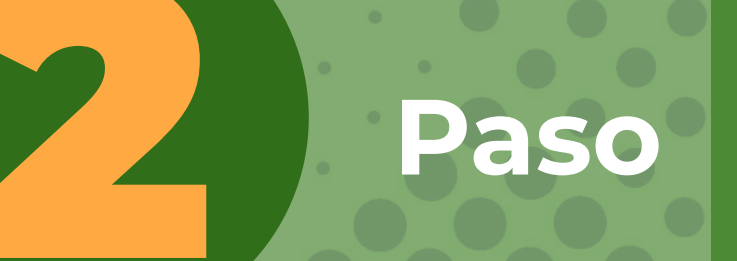

Paso

### Dar click al módulo estudiantes y padres de familia https://intranet.cemid.org/EstudiantesNET/

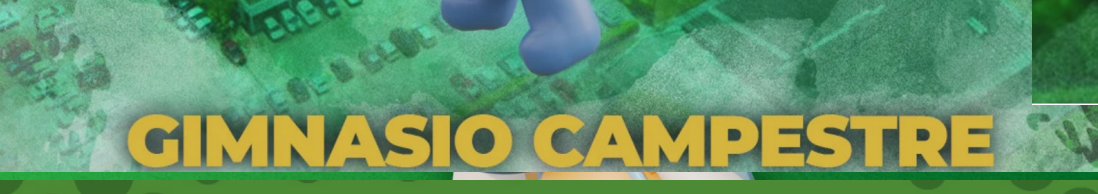

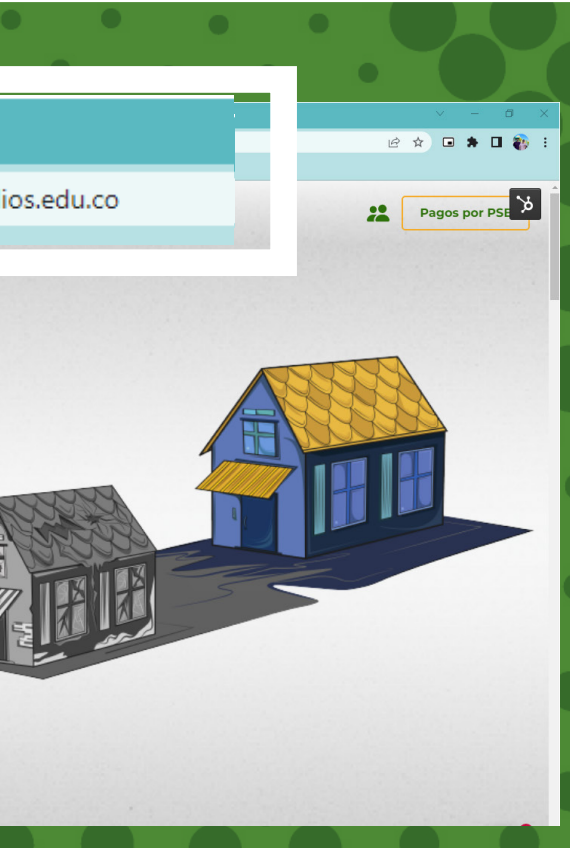

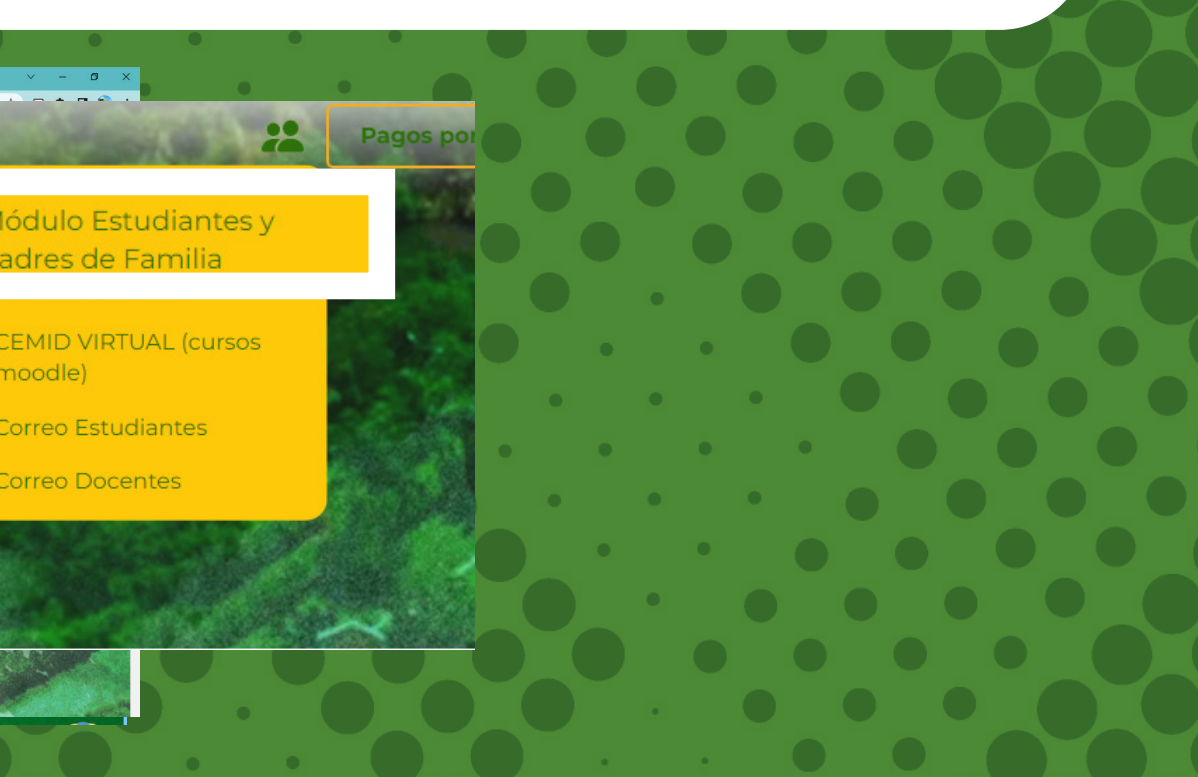

## **CORREO ELECTRÓNICO**

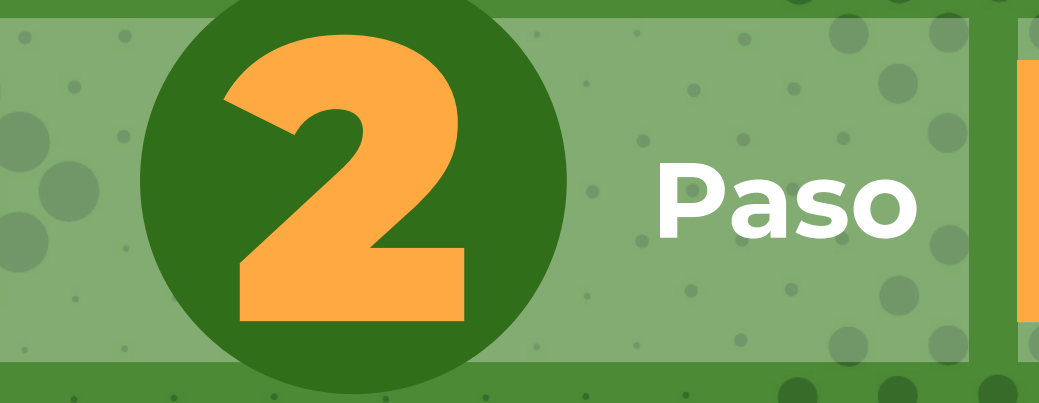

### Igualmente lo puedes encontrar en este módulo https://intranet.cemid.org/EstudiantesNET/

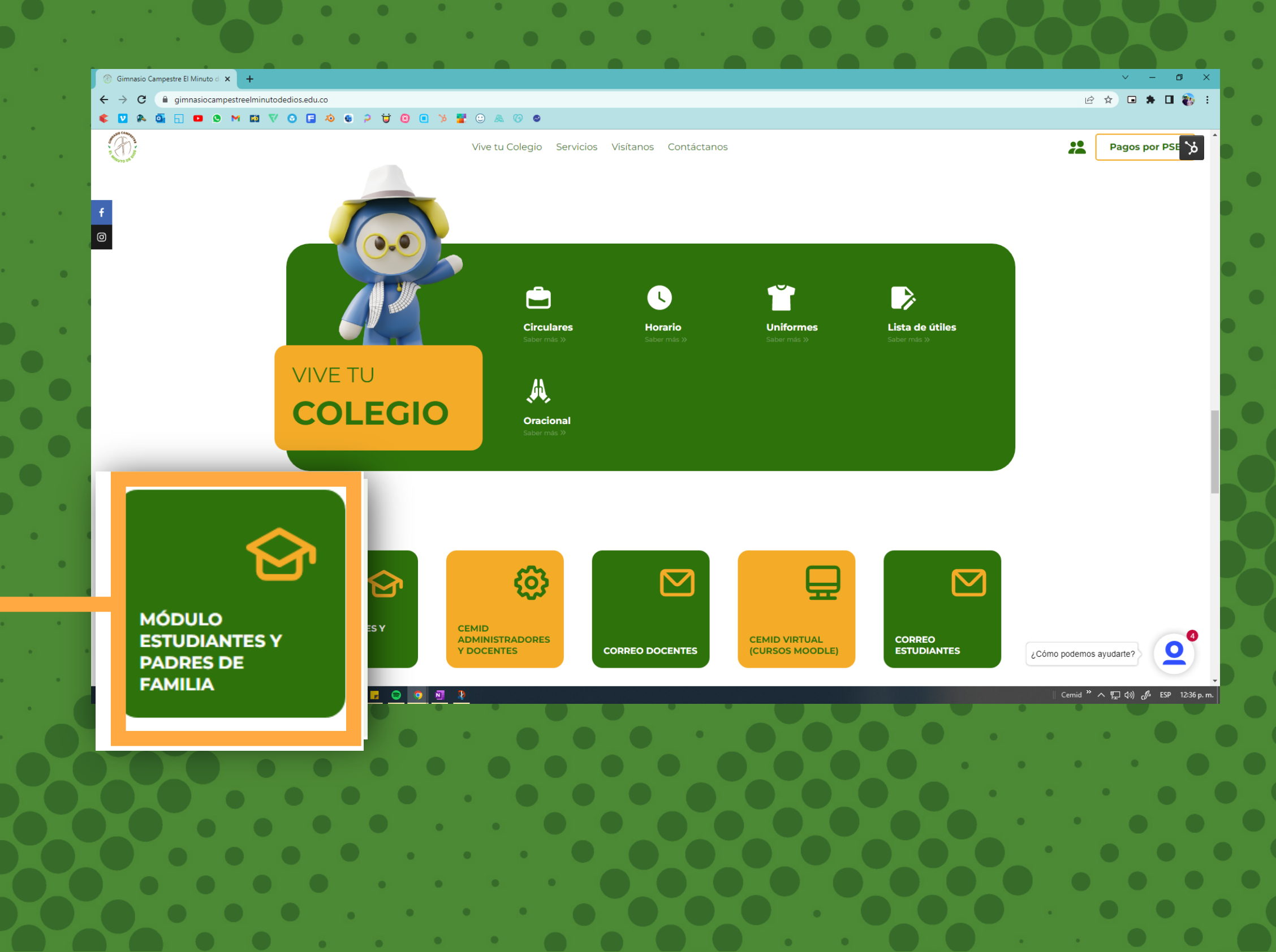

### Dar click en el botón:

Ingresar nombres completos del estudiante (en formato: nombres y apellidos) y el correo electrónico registrado en la plataforma, al dar click en "Enviar", a su buzón de correo llegará una clave temporal para que ingrese y la cambie en la plataforma.

**Recuerde:** Primero nombre y después apellidos completos

6

SO

Enviar

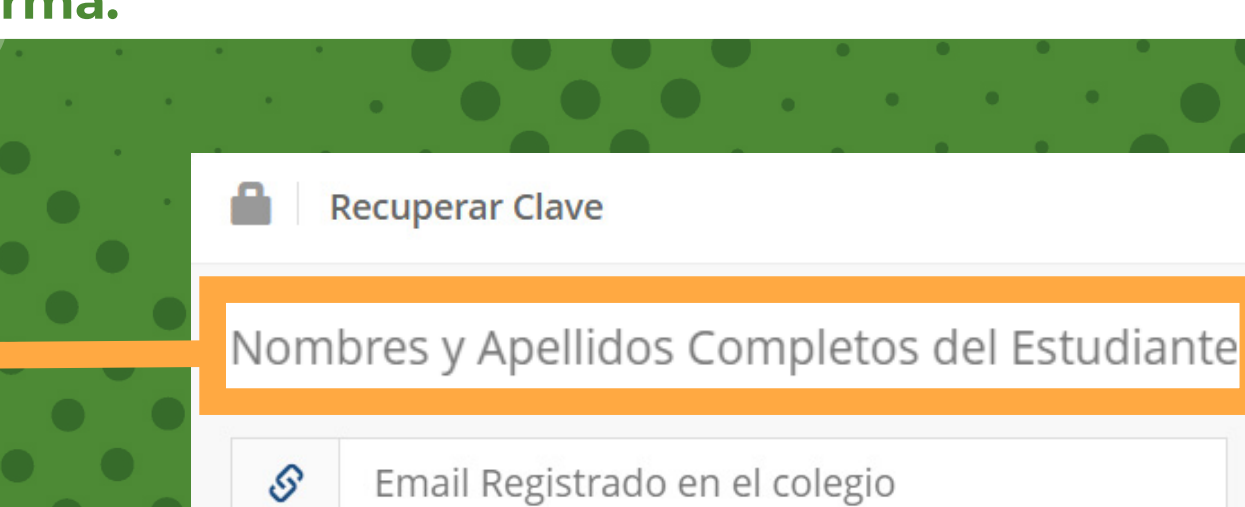

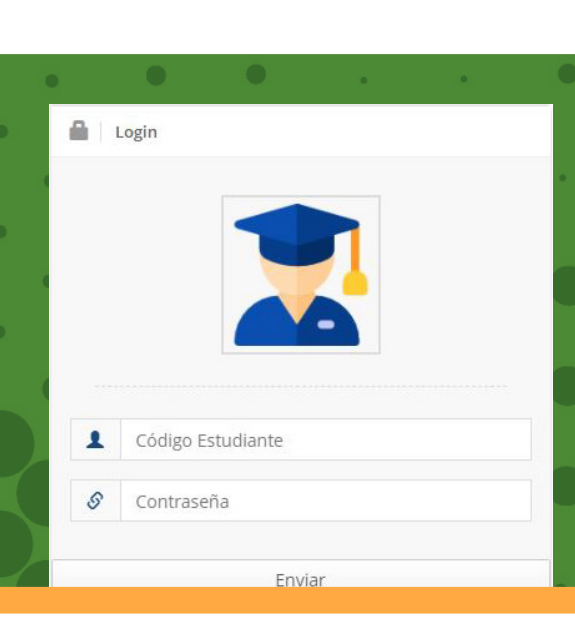

¿Olvidó su Contraseña?

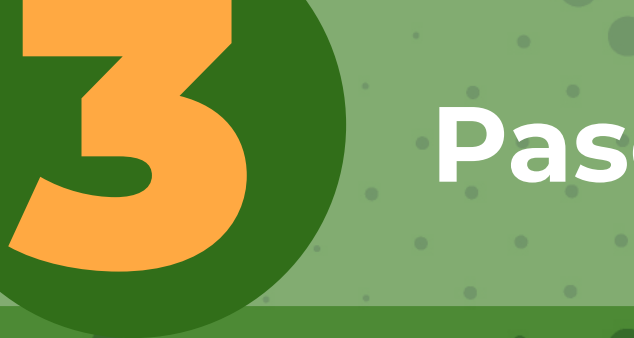

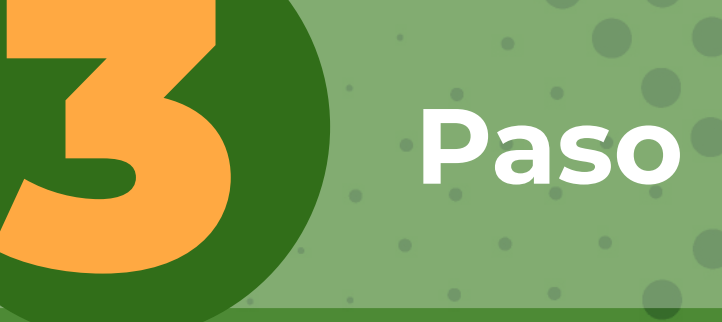

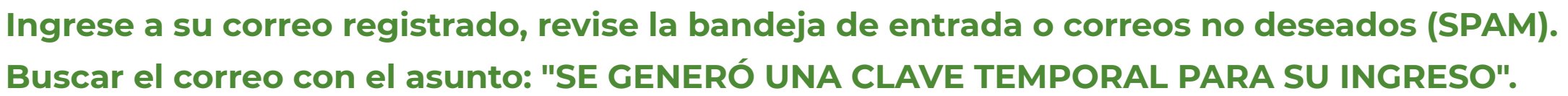

Estimado padre de familia

Paso

Para el ingreso a los módulos con el código 12345678 perteneciente a NOM. ALUMNO se generó la siguiente clave temporal 987654 la cual solo va a estar vigente por el día de hoy.

Por favor no olvide ingresar al módulo de actualización de datos y hacer el cambio de la contraseña.

Cordialmente

CORPORACIÓN EDUCATIVA MINUTO DE DIOS.

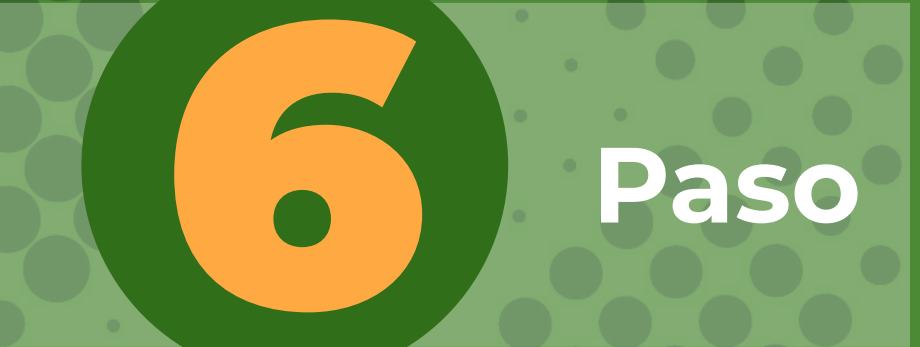

Repetir los pasos 1 y 2, e ingresar los datos que le llegaron al correo. Luego de ingresar los datos (Código y Clave temporal), hacer click en el botón "Enviar".

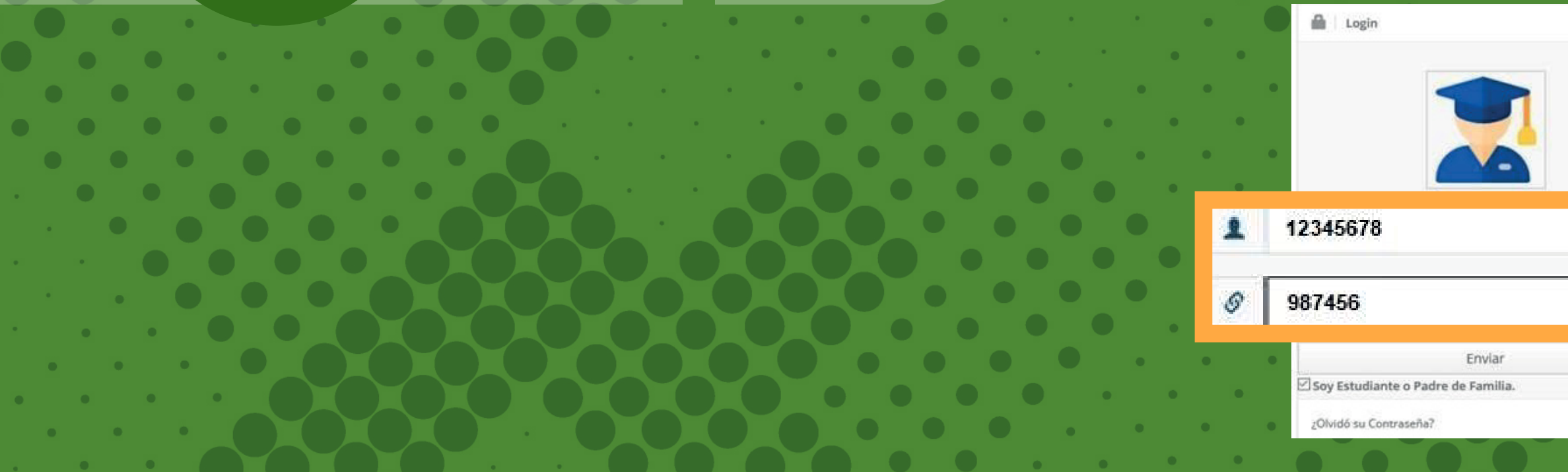

\$

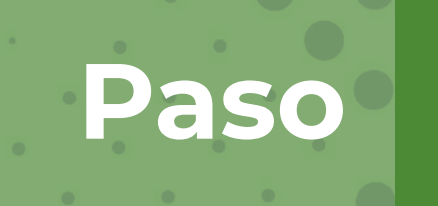

En la plataforma debe accionar en el botón "Cambiar clave" y seguir los pasos.

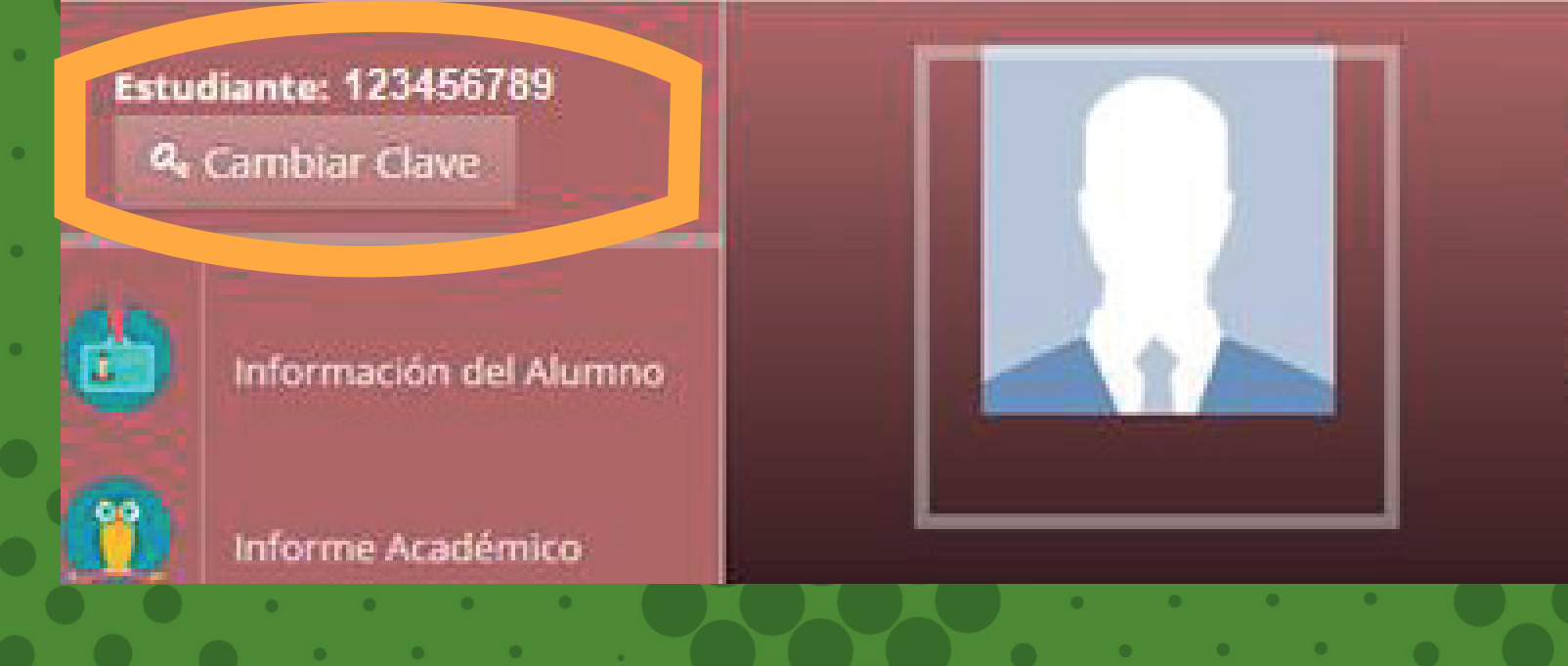

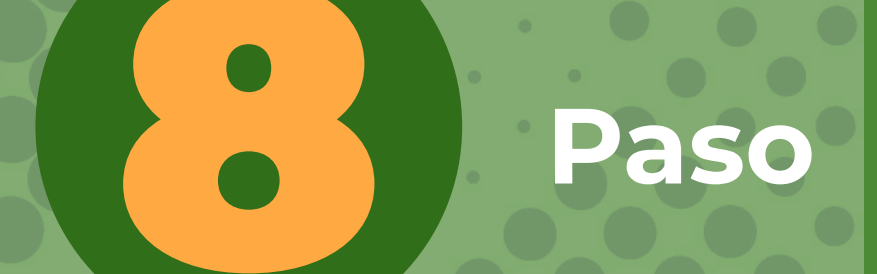

Realizar el cambio de clave, teniendo encuenta que no exceda los 8 carácteres Puede incluir letra, números y/o símbolos.

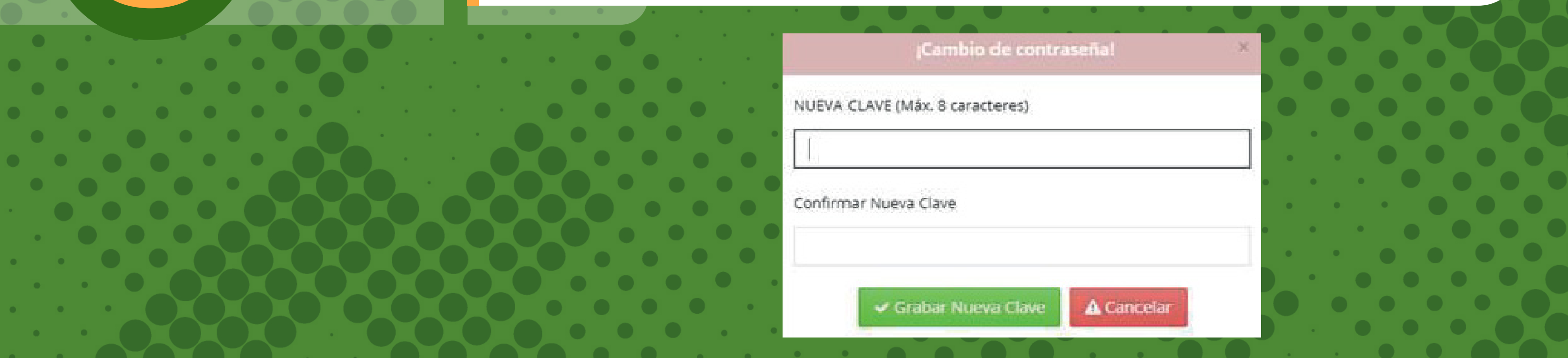

| •       |                |  |
|---------|----------------|--|
| NOME    | REDEL          |  |
| ESTU    | DIANTE         |  |
| Código: | 123456789      |  |
| Curso:  | Manú Brinsland |  |
|         | Menu Principal |  |
|         |                |  |

## MEDIO DE CONTACT

## Correo de sistemas:

## sistemas@colegiosminutodedios.edu.co

Escanea el código para ver el video tutorial

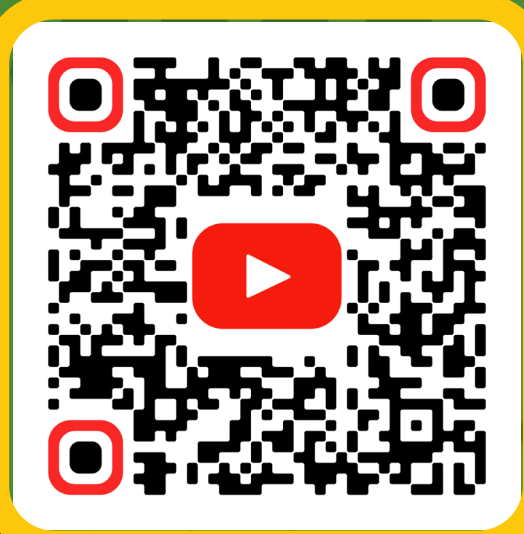

## Bot 6015933060

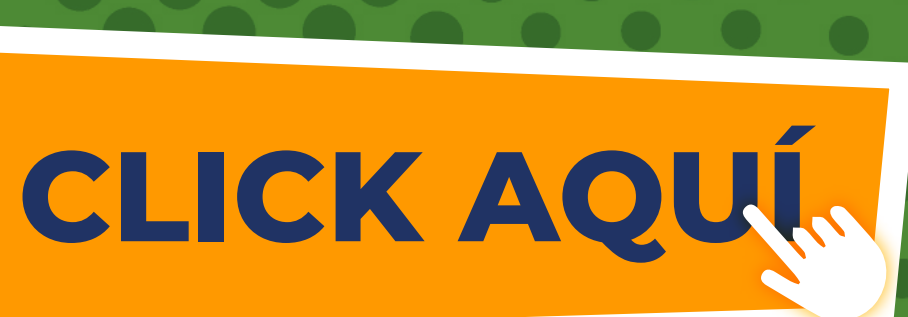